## Electronic Form Submission

Final Rules 12-17-2008

### eForms Highlights:

- It is not required to use the system; paper documents will still be accepted
- Multiple users are able to fill out same form before submission
- Form will be validated for errors before submission
- Faster entry into COGCC processing system
- Industry and the public will be able to track progress of regulatory forms from submission through approval

#### New System Login

Each user will have their own login name, password, and operator number. You will only be allowed to see forms for your operator number.

| 🥖 ePermitGUI - Windows Internet Explorer    |                                                     |
|---------------------------------------------|-----------------------------------------------------|
| COO - 🕖 http://rbdmsonline.org/ePermitCO/   |                                                     |
| Eile Edit View Favorites Tools Help         |                                                     |
| 🚖 🏟 🌈 ePermitGUI                            |                                                     |
| Colorado<br>Login Nar<br>Passwo<br>Operator | ePermit Login ne: rd: #: Industry users only. Login |
| Ver                                         | sion: 1.0.3.0                                       |

Each operator or their agent will have an administrator who will be responsible for maintaining the users for each operator. These users will only be able to edit forms for operators to which they are assigned.

| 🥭 ePermitGUI - Wir                                       | ndows Internet E        | xplorer                  |        |  |  |  |  |  |  |
|----------------------------------------------------------|-------------------------|--------------------------|--------|--|--|--|--|--|--|
| C C T I http://rbdmsonline.org/ePermitCO/                |                         |                          |        |  |  |  |  |  |  |
| Eile Edit View Favorites Iools Help                      |                         |                          |        |  |  |  |  |  |  |
| 😤 🕸 🔠 🗸 🌈 ePermitGUI 🛛 🗙 🌈 Silverlight Project Test Page |                         |                          |        |  |  |  |  |  |  |
|                                                          |                         |                          |        |  |  |  |  |  |  |
| Edit Users for Current Operator                          |                         |                          |        |  |  |  |  |  |  |
| Login Name                                               |                         | eMail                    | Delete |  |  |  |  |  |  |
| Doogie Howser                                            |                         | drhowser@aol.com         |        |  |  |  |  |  |  |
| User Name:                                               | Doogie Howser           |                          |        |  |  |  |  |  |  |
| Password                                                 | assword                 |                          |        |  |  |  |  |  |  |
| eMail:                                                   | eMail: drhowser@aol.com |                          |        |  |  |  |  |  |  |
| finem                                                    |                         | marc.fine@state.co.us    |        |  |  |  |  |  |  |
| Ind1                                                     |                         | Ind1@industry.com        |        |  |  |  |  |  |  |
| Ind2                                                     |                         | Ind2@Industry.com        |        |  |  |  |  |  |  |
| Ind3                                                     |                         | Ind3@Industry.com        |        |  |  |  |  |  |  |
| Ind6                                                     |                         | Ind6@Industry.com        |        |  |  |  |  |  |  |
| IndustrialDeb                                            |                         | ztdgillesp@Virtuales.com |        |  |  |  |  |  |  |
| Industry                                                 |                         | industry@abc.com         |        |  |  |  |  |  |  |
| IndyDave                                                 |                         | dave@gwpc.org            |        |  |  |  |  |  |  |
| IndyDeb                                                  |                         | deb@VirtualES.com        |        |  |  |  |  |  |  |
| testerOUT                                                |                         | testerOUT@gwpc.org       |        |  |  |  |  |  |  |
| Save Create Login Cancel                                 |                         |                          |        |  |  |  |  |  |  |

#### Initial View displays only the forms in draft status that have been created in the past month for that operator.

| 🥖 ePermitGUI - Windows Internet Explorer |                                   |        |             |            |              |             |          |             |      |        |         |      |  |  |  |  |
|------------------------------------------|-----------------------------------|--------|-------------|------------|--------------|-------------|----------|-------------|------|--------|---------|------|--|--|--|--|
| <b>O -</b>                               | Cocycle PermitCO/                 |        |             |            |              |             |          |             |      |        |         |      |  |  |  |  |
| <u>E</u> ile <u>E</u> dit                | le Edit View Favorites Iools Help |        |             |            |              |             |          |             |      |        |         |      |  |  |  |  |
| 🚖 🚓 🥻                                    | 🕻 🍁 🌈 ePermitGUI                  |        |             |            |              |             |          |             |      |        |         |      |  |  |  |  |
|                                          | Logout                            |        |             |            |              |             |          |             |      |        |         |      |  |  |  |  |
| Operato                                  |                                   |        |             |            |              |             |          |             |      |        |         |      |  |  |  |  |
| New Ap                                   | plicatio                          | n      |             |            |              |             |          |             |      |        |         |      |  |  |  |  |
| Existing                                 | Applica                           | ation  |             |            |              |             |          |             |      |        |         |      |  |  |  |  |
| Operator                                 | 1013                              | 38     |             | Status:    | raft 🔹       | Form No.:   | 02       | •           |      |        |         |      |  |  |  |  |
| Doc #                                    |                                   |        | Sta         | rt Date: 2 | /6/2009      | End Date:   | 3/8/2009 |             |      |        |         |      |  |  |  |  |
| Task                                     |                                   |        |             |            | 15           |             |          | 15          |      |        |         |      |  |  |  |  |
| Tuan                                     |                                   |        | •           |            | Fir          | d           |          |             |      |        |         |      |  |  |  |  |
| Doc ID                                   | Form                              | Status | Status Date | Opr Num    | Company Nam  | e           | Tasks    | Attachments | Edit | Delete | Comment | View |  |  |  |  |
| 200128948                                | 02                                | DRAFT  | 2/19/2009   | 10138      | TEXAS AMERIC | AN OIL CORP | 0        |             | Edit | Delete | Comment | View |  |  |  |  |
|                                          | Task                              |        |             | Due Date   |              |             |          |             |      |        |         |      |  |  |  |  |
| 200128949                                | 02                                | DRAFT  | 2/19/2009   | 10138      | TEXAS AMERIC | AN OIL CORP | 0        |             | Edit | Delete | Comment | View |  |  |  |  |
| 200128951                                | 02                                | DRAFT  | 2/23/2009   | 10138      | TEXAS AMERIC | AN OIL CORP | 0        |             | Edit | Delete | Comment | View |  |  |  |  |
| 200128952                                | 02                                | DRAFT  | 2/23/2009   | 10138      | TEXAS AMERIC | AN OIL CORP | 0        |             | Edit | Delete | Comment | View |  |  |  |  |
| 200128953                                | 02                                | DRAFT  | 2/23/2009   | 10138      | TEXAS AMERIC | AN OIL CORP | 0        |             | Edit | Delete | Comment | View |  |  |  |  |
| 200128954                                | 02                                | DRAFT  | 2/24/2009   | 10138      | TEXAS AMERIC | AN OIL CORP | 0        |             | Edit | Delete | Comment | View |  |  |  |  |
| 200128955                                | 02                                | DRAFT  | 2/24/2009   | 10138      | TEXAS AMERIC | AN OIL CORP | 0        |             | Edit | Delete | Comment | View |  |  |  |  |
| 200128956                                | 02                                | DRAFT  | 2/25/2009   | 10138      | TEXAS AMERIC | AN OIL CORP | 0        |             | Edit | Delete | Comment | View |  |  |  |  |
| 200128961                                | 02                                | DRAFT  | 2/25/2009   | 10138      | TEXAS AMERIC | AN OIL CORP | 0        |             | Edit | Delete | Comment | View |  |  |  |  |
| 200128962                                | 02                                | DRAFT  | 2/25/2009   | 10138      | TEXAS AMERIC | AN OIL CORP | 0        |             | Edit | Delete | Comment | View |  |  |  |  |
| 200128963                                | 02                                | DRAFT  | 2/25/2009   | 10138      | TEXAS AMERIC | AN OIL CORP | 0        |             | Edit | Delete | Comment | View |  |  |  |  |
| 200128964                                | 02                                | DRAFT  | 2/25/2009   | 10138      | TEXAS AMERIC | AN OIL CORP | 0        |             | Edit | Delete | Comment | View |  |  |  |  |
| 200128965                                | 02                                | DRAFT  | 2/25/2009   | 10138      | TEXAS AMERIC | AN OIL CORP | 0        |             | Edit | Delete | Comment | View |  |  |  |  |
| 200128966                                | 02                                | DRAFT  | 2/26/2009   | 10138      | TEXAS AMERIC | AN OIL CORP | 0        |             | Edit | Delete | Comment | View |  |  |  |  |
| 200128967                                | 02                                | DRAFT  | 2/26/2009   | 10138      | TEXAS AMERIC | AN OIL CORP | 0        |             | Edit | Delete | Comment | View |  |  |  |  |
| 200128970                                | 02                                | DRAFT  | 2/26/2009   | 10138      | TEXAS AMERIC | AN OIL CORP | o        |             | Edit | Delete | Comment | View |  |  |  |  |

🕄 100%

🛃 Internet

Finding the right form is made easier as the system has a number of different way to search for forms.

- Date range
- Status of the form (select the status from the drop down list)
- Document number
- Form number, i.e. Form 2

The user will select a new application or one from the list displayed. The regulatory forms will be displayed in a tab format for data enrty. As the user moves from tab to tab, certain fields will be validated for accuracy.

| 🥖 Silvert                 | ight Project Test Page - Windows Internet Explo            | rer                                            |                                                |                                         |
|---------------------------|------------------------------------------------------------|------------------------------------------------|------------------------------------------------|-----------------------------------------|
| 00                        | <ul> <li>Interp://172.31.16.126/ePermit/</li> </ul>        |                                                |                                                | Y 🗲 🗙 Google                            |
| <u>E</u> ile <u>E</u> dit | <u>V</u> iew F <u>a</u> vorites <u>T</u> ools <u>H</u> elp |                                                |                                                | Links 🎽 🍖 👻                             |
| 🚖 🏟                       | 褑 Silverlight Project Test Page                            |                                                |                                                | 🏠 🔹 🖾 🔹 🖶 🔹 📴 Bage 🕶 🎯 T <u>o</u> ols 👻 |
| Form: 02                  | DocNum: 200128915 Status: DRAFT Operator                   | : TEXAS AMERICAN OIL CORP Created: 3/4/2009 12 | 24:33 AM Last Saved: 3/5/2009 2:32:35 PM Submi | Logout                                  |
|                           | Well Information Well Location Well Construct              | pn                                             |                                                |                                         |
|                           | Well Name                                                  | ::                                             | Well Number:                                   |                                         |
|                           | Unit Nam                                                   | :                                              | Unit Number:                                   |                                         |
|                           | Prop. Dept                                                 |                                                | <br>Meas Date                                  | <m d="" yyyy=""></m>                    |
|                           |                                                            |                                                | -                                              | , –                                     |
|                           | Refiling                                                   | ?                                              | Lease Desc:                                    |                                         |
|                           |                                                            |                                                |                                                |                                         |
|                           |                                                            |                                                |                                                |                                         |
|                           |                                                            |                                                |                                                |                                         |
|                           |                                                            |                                                |                                                |                                         |
|                           |                                                            |                                                |                                                |                                         |
|                           |                                                            |                                                |                                                |                                         |
|                           |                                                            |                                                |                                                |                                         |
|                           |                                                            |                                                |                                                |                                         |
|                           |                                                            |                                                |                                                |                                         |
|                           |                                                            |                                                |                                                |                                         |
|                           |                                                            |                                                |                                                |                                         |
|                           |                                                            |                                                |                                                |                                         |
|                           |                                                            | Save Validate Print Prev                       | iew Submit Exit                                |                                         |
| Done                      |                                                            |                                                |                                                | 😜 Internet 🕂 100% 🔻                     |

# Validation errors let the users know what needs to be fixed. Certain errors will need to be corrected before the form will be allowed to be submitted.

| 🟉 Silverlig                 | ght Project Test Page - ¥                                                                                                    | /indows Internet Explorer   |                       |                        |                           |                         | _ 7 🗙                            |  |  |  |  |
|-----------------------------|----------------------------------------------------------------------------------------------------|-----------------------------|-----------------------|------------------------|---------------------------|-------------------------|----------------------------------|--|--|--|--|
| 00-                         | 🦲 http://172.31.16.126/eF                                                                                                    | Permit/                     |                       |                        |                           | v 47                    | 🗙 Google                         |  |  |  |  |
| <u>E</u> ile <u>E</u> dit y | <u>V</u> iew F <u>a</u> vorites <u>T</u> ools <u>H</u>                                                                                                    | elp                         |                       |                        |                           |                         | Links » 🍖 🗸                      |  |  |  |  |
| 🚖 🏟 💡                       | 🗄 🔻 <i> ( e</i> PermitGUI                                                                                                    | 🥖 Silverlight Proje         | tt Test Page 🗙        |                        |                           |                         | 🟠 🔹 🔝 🔹 🖶 🔹 📴 Page 🗸 🍈 Tools 🗸 🎽 |  |  |  |  |
| Form: 02 I                  | orm: 02 DocNum: 200128915 Status: DRAFT Operator: TEXAS AMERICAN OIL CORP Created: 3/4/2009 12:24:33 AM Last Saved: 3/5/2009 2:32:35 PM Submitted:<br>View validation messages on the left. |                             |                       |                        |                           |                         |                                  |  |  |  |  |
| Validati                    | Well Information   Well L                                                                                                    | ocation   Well Construction |                       |                        |                           |                         |                                  |  |  |  |  |
| Propose                     | ed depth must be                                                                                                    | Well Name:                  |                       |                        |                           | Well Number:            |                                  |  |  |  |  |
| 25,000                      | n 100 and                                                                                                    | Unit Name:                  |                       |                        |                           | Unit Number:            |                                  |  |  |  |  |
|                             |                                                                                                    | Prop. Depth:                | 28000                 |                        |                           | Meas Date < M/d/        | /////>                           |  |  |  |  |
|                             |                                                                                                    | Refiling?                   |                       |                        |                           | Lease Desc:             | , 1                              |  |  |  |  |
|                             |                                                                                                    |                             |                       |                        |                           |                         |                                  |  |  |  |  |
|                             |                                                                                                    |                             |                       |                        |                           |                         |                                  |  |  |  |  |
|                             |                                                                                                    |                             |                       |                        |                           |                         |                                  |  |  |  |  |
|                             |                                                                                                    |                             |                       |                        |                           |                         |                                  |  |  |  |  |
|                             |                                                                                                    |                             |                       |                        |                           |                         |                                  |  |  |  |  |
|                             |                                                                                                    |                             |                       |                        |                           |                         |                                  |  |  |  |  |
|                             |                                                                                                    |                             | Save                  | Validate Print Preview | v Submit Exit             |                         |                                  |  |  |  |  |
| 🦺 start                     | 📄 i 🏉 😔 😰 🕷 i                                                                                                    | Silverlight Project Tes     | 6 SSL Network Extende | Microsoft PowerPoint . | 🛛 🏹 Private on 'Cassiday\ | C Inbox - Microsoft Out | 🖉 🕞 🏶 🏷 🔂 🛒 12:59 PM             |  |  |  |  |

The user will be able to include attachments with their form. Select the attachments button and choose the attachments to be included. The attachments will be submitted with the form. Attachments must be PDF files.

| 🥖 ePermitGUI - Windows Intern                                   | iet Explorer       |                |                 |        |         |
|-----------------------------------------------------------------|--------------------|----------------|-----------------|--------|---------|
| 📀 🗸 🖉 http://rbdmsonline.or                                     | rg/ePermitCO/      |                |                 |        | ¥ [4] × |
| <u>File E</u> dit <u>V</u> iew F <u>a</u> vorites <u>T</u> ools | Help               |                |                 |        |         |
| 🔶 🛠 🌈 ePermitGUI                                                |                    |                |                 |        | 6       |
| Operator Administration                                         |                    |                |                 |        |         |
| New Application                                                 |                    |                |                 |        |         |
| Signation Existing Application                                  |                    |                |                 |        |         |
| Operator: 10138                                                 | Status:            | Draft 🔹 Fo     | orm No.: 02     | •      |         |
| Doc #:                                                          | Start Date:        | 2/7/2007 15 Er | nd Date: 3/9/20 | 009    |         |
| Task:                                                           | •                  | Find           |                 |        |         |
| Att                                                             | achments for Docum | ent: 200128860 |                 |        |         |
| New Attachment Save Updates                                     |                    |                |                 | Close  |         |
| Name                                                            | Description        |                | View            | Delete |         |
| L                                                               |                    |                |                 |        | ]       |

#### After the form has been submitted and has been marked as complete by the COGCC, an industry user will be able to track the progress through the eForms system.

| 🥖 ePermi          | igui - I     | Øindows Internet                          | Explorer    |                   |            |        |            |       |       |             |      |        |         |      |                |
|-------------------|--------------|-------------------------------------------|-------------|-------------------|------------|--------|------------|-------|-------|-------------|------|--------|---------|------|----------------|
| 00-               | 🥭 ht         | ttp://rbdmsonline.org/                    | ePermitCO/  |                   |            |        |            |       |       |             |      |        |         |      | ▼ <b>'</b> → × |
| <u>File E</u> dit | <u>V</u> iew | F <u>a</u> vorites <u>T</u> ools <u>H</u> | telp        |                   |            |        |            |       |       |             |      |        |         |      |                |
| 🚖 🏤 👔             | :: • (       | ePermitGUI                                | × 🏉         | ilverlight Projec | t Test Pag |        |            |       |       |             |      |        |         |      | 6              |
|                   |              |                                           |             |                   |            |        |            |       |       |             |      |        |         |      |                |
| Operat            | or Admi      | inistration                               |             |                   |            |        |            |       |       |             |      |        |         |      |                |
| New Ar            | plicatio     | n                                         |             |                   |            |        |            |       |       |             |      |        |         |      |                |
| Existing          | Applic       | ation                                     |             |                   |            |        |            |       |       |             |      |        |         |      |                |
| Operato           | r: 101:      | 38                                        |             | Status: Ir        | n Process  | •      | Form No.:  | 02    |       | •           |      |        |         |      |                |
| Doc #             | ŧ: [         |                                           | s           | tart Date: 2/     | 7/2007     |        | End Date:  | 3/9/2 | 2009  |             |      |        |         |      |                |
| Tac               |              |                                           |             |                   |            |        |            |       |       |             |      |        |         |      |                |
| 143               |              |                                           | •           |                   |            | Find   | 1          | J     |       |             |      |        |         |      |                |
| Doc ID            | Form         | Status                                    | Status Date | Opr Num           | Compan     | y Name |            |       | Tasks | Attachments | Edit | Delete | Comment | View |                |
| 1915239           | 02           | IN PROCESS                                | 11/20/2007  | 10138             | TEXAS A    | MERICA | N RESOURCE | es co | 4     |             | J    |        | Comment | View |                |
|                   | Task         |                                           |             | Due Date          | :          |        |            |       |       |             |      |        |         |      |                |
|                   | Bondin       | Ig                                        |             | 4/14/2009         | ,          |        |            |       |       |             |      |        |         |      |                |
|                   | LGD          |                                           |             | 4/6/2009          |            |        |            |       |       |             |      |        |         |      |                |
|                   | Notify       |                                           |             | 4/12/2009         | •          |        |            |       |       |             |      |        |         |      |                |
|                   | Spacin       | g                                         |             | 4/14/2009         | •          |        |            |       |       |             |      |        |         |      |                |
| 1926547           | 02           | IN PROCESS                                | 3/11/2008   | 10138             | TEXAS A    | MERICA | N RESOURCE | es co | 4     |             | ]    |        | Comment | View |                |
| 1926548           | 02           | IN PROCESS                                | 3/11/2008   | 10138             | TEXAS A    | MERICA | N RESOURCE | es co | 3     |             | ]    |        | Comment | View |                |
| 1926549           | 02           | IN PROCESS                                | 3/11/2008   | 10138             | TEXAS A    | MERICA | N RESOURCE | es co | 4     |             | ]    |        | Comment | View |                |
| 200128857         | 02           | In Process                                | 11/17/2008  | 10138             | TEXAS A    | MERICA | N OIL CORP |       | 4     |             | ]    |        | Comment | View |                |
| 200128942         | 02           | In Process                                | 2/18/2009   | 10138             | TEXAS A    | MERICA | N OIL CORP |       | 1     |             |      |        | Comment | View |                |

#### The View button on the dash board creates a PDF file of the data associated to the form. This PDF file will be emailed to the operator when final approval is given.

| 🥖 http://rbdmsonline.or   | g/ePermitCO/WebReportPDF.aspx?doc_num=1915239&report=Form2.rdlc - Windows Internet Explorer                                               |                                                  |
|---------------------------|----------------------------------------------------------------------------------------------------|--------------------------------------------------|
| 🔄 🗸 🖌 🖉 http://rbdm       | sonline.org/ePermitCO/WebReportPDF.aspx?doc_num=19152398report=Form2.rdlc                                                                 | Google                                           |
| File Edit Go To Favorites | ; Help                                                                                                    | Links » 🍇 🔹                                      |
| 🔶 🏟 🌈 http://rbdmsonl     | ine.org/ePermitCO/WebReportPDF.as                                                                                                    | 🏠 👻 🗟 🝸 🖶 👻 Page 🗸 🎯 Tools 🗸 🍟                   |
| 🔒 🖺 🖃 🍰                   | •    💠 🎝 1   2    🎠 🖑 🥰 💌 🖲 110% •    🥒 Sign •    🛃 🚱    Find •                                                                           |                                                  |
| <u>þ</u>                  |                                                                                                    |                                                  |
| 69.<br>?                  | FORM 2<br>Rev<br>12/05<br>I120 Lincoln Street, Suite 801, Denver, Colorado 80205 Phone: (303) 894-2100 Fax: (303) 894-<br>2109            | DE ET OE ES                                      |
|                           | APPLICATION FOR PERMIT TO:                                                                                                    | 1015220                                          |
|                           | 1. X Drill, Deepen, Re-enter, Recomplete and Operate                                                                                      | 1915239                                          |
|                           | 2. TYPE OF WELL     Refiling     X       OIL     GAS     COALBED     OTHER       SINGLE ZONE     MULTIPLE ZONES     COMMINGLE ZONES     X | Plugging Bond Surety ID#                         |
|                           | 3. Name of Operator: TEXAS AMERICAN RESOURCES COMPANY                                                                                     | Complete the<br>Attachment Check <del>list</del> |
|                           | 4. COGCC Operator Number: 10138                                                                                                    | OP COGCC                                         |
|                           | 5. Address: 410 17TH STREET SUITE 1610                                                                                                    | 200128943_Loc<br>ation4.pdf                      |
|                           | City: DENVER State: CO Zip: 80202                                                                                                    |                                                  |
|                           | 6. Contact Name: MELISSA LASLEY Phone: (720)279-6805 Fax: (303)592-3030                                                                   |                                                  |
|                           | 7. Well Name: RONALD3 Well Number: 24-27                                                                                                  |                                                  |
|                           | 8. Unit Name (if appl): 1Ab Unit Number:                                                                                                  |                                                  |
| Ø                         | 9. Proposed Total Measured Depth: 7650                                                                                                    |                                                  |
| -                         | WELL LOCATION INFORMATION                                                                                                    |                                                  |
| <b>*</b>                  | 10. QtrQtr: SESW Sec: 27 Twp: 5N Rng: 63W Meridian: 6                                                                                     | M                                                |
| Done                      |                                                                                                    | Unknown Zone                                     |